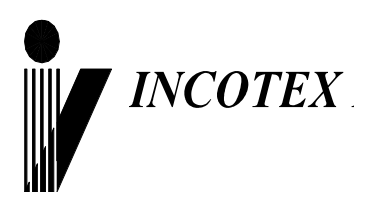

# EHC

# Контрольно-кассовая техника «Меркурий-180Ф» Инструкция налогового инспектора АВЛГ 575.00.00-50 НИ

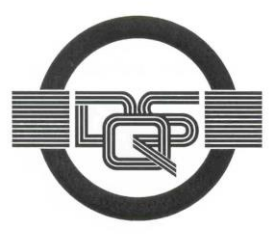

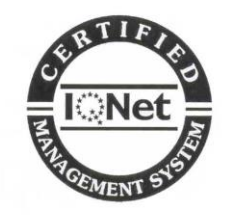

Качество изделия обеспечено сертифицированной IQNet системой качества производителя, соответствующей требованиям ГОСТ ISO 9001-2011 (ISO 9001:2008). Производитель имеет сертификат Органа по сертификации Германии – DQS на соответствие требованиям стандарта DIN EN ISO 9001:2008

Москва

| СОДЕРЖАНИЕ                                                                                                    | 2                |
|----------------------------------------------------------------------------------------------------|------------------|
| 1. ВВЕДЕНИЕ                                                                                                    | 3                |
| 2. ТЕХНИЧЕСКИЕ ДАННЫЕ И ХАРАКТЕРИСТИКИ                                                                                                    | 4                |
| 3. ПОРЯДОК РАБОТЫ НАЛОГОВОГО ИНСПЕКТОРА                                                                                                    | 5                |
| 3.1 Перевод ККТ в режим налогового инспектора 3.2 Печать документов по диапазону номеров из ФН 3.3 Печать отчетов о регистрациях ККТ 3.4 Сравнение ПРО ККТ с эталонным ПРО | 5<br>5<br>6<br>6 |
| 4. ТЕХНИЧЕСКИЕ СРЕДСТВА КОНТРОЛЯ НАЛОГОВОЙ ОТЧЕТНОСТИ                                                                                                    | 7                |
| 5. ТЕХНИЧЕСКИЕ СРЕДСТВА НАЛОГОВЫХ ОРГАНОВ (ТС КНО)                                                                                                    | 8                |
| 6. БЛОКИРОВКИ ПРИ РАБОТЕ С ФН                                                                                                    | 9                |
| ПРИЛОЖЕНИЕ 1                                                                                                    | 10               |

Настоящая инструкция предназначена для работы с фискальным накопителем (в дальнейшем ФН) контрольно-кассовой техники (ККТ) "**Меркурий-180Ф**".

В инструкции описаны порядок программирования регистрации ККТ, получения отчетов из ФН, технические данные ФН.

# 2. Технические данные и характеристики

2.1. ФН в ККТ представляет собой энергонезависимый, конструктивно выделенный и опломбированный блок внутри корпуса ККТ.

- 2.2. ФН содержит следующие данные:
- ИНН пользователя (12 разрядов);
- вид системы налогообложения (1 разряд);
- дату и время регистрации (4 разряда);
- регистрационный номер ККТ (20 разрядов);
- признак автономного режима (1 разряд);
- признак БСО (1 разряд);
- признак услуги (1 разряд);
- признак шифрования (1 разряд);
- признак автоматического режима (1 разряд);
- признак расчетов в Интернете (1 разряд);
- порядковый номер фискального документа (4 разряда);
- заводской номер ФН (16 разрядов);
- ИНН ОФД (12 разрядов);
- фискальный признак документа (6 разрядов);
- фискальный признак сообщения (8 разрядов);
- код причины перерегистрации;
- дату, время открытия смены (4 разряда);
- номер открытой смены (4 разряда);
- номер чека за смену (4 разряда);
- итог чека, включая размер НДС (8 разрядов);
- итог чека (БСО) коррекции, включая размер НДС (8 разрядов);
- количество кассовых чеков за смену (4 разряда);
- количество фискальных документов за смену (4 разряда);
- количество неподтвержденных документов ФД (4 разряда);
- дату и время первого из непереданных ФД (4 разряда);
- признак превышения времени ожидания ответа ОФД (1 разряд);
- признак необходимости срочной замены ФН (1 разряд);
- признак переполнения памяти ФН (1 разряд);
- признак исчерпания ресурса ФН (1 разряд);
- дату и время закрытия ФН (4 разряда);
- 2.3. ККТ позволяет получить следующие виды отчетов ФН:
- отчет о регистрации;
- отчет об изменении параметров регистрации;
- отчет об открытии смены;
- отчет о текущем состоянии расчетов;
- отчет о закрытии смены;
- отчет о закрытии фискального накопителя;
- 2.4. ККТ обеспечивает проведение регистрации и перерегистрации ККТ.

- 2.5. ККТ обеспечивает проведение операции регистрации ФН.
- 2.6. ККТ обеспечивает проведение операции закрытия ФН.

### 3.1 Перевод ККТ в режим налогового инспектора

Для перевода ККТ в режим налогового инспектора необходимо включить ККТ с нажатой клавишей «1». Нажатием клавиши «ПИ» выберите режим фискального накопителя «РЕЖИМ ФН». Для входа в режим нажмите клавишу «К». На дисплее появится сообщение «РЕЖИМ ФН ПАРОЛЬ:», введите пароль 881234.

|                               | РЕЖИМ ФН       |  |
|-------------------------------|----------------|--|
| На дисплее появится сообшение | >ДОК ФН ПО НОМ |  |

Нажатием клавиш «+», «-» или «ПИ» выбрать один из пунктов:

- «>ДОК ФН ПО НОМ» - печать документов из ФН;

- «>ОТЧЕТЫ О РЕГ.» - печать отчета о регистрациях ККТ;

- «>ПРОВЕРКА ПРО» - сравнение ПрО ККТ с эталонным ПрО.

#### 3.2 Печать документов по диапазону номеров из ФН

«>ДОК ФН ПО НОМ» - печать документов по диапазону номеров из ФН.
 Для входа в режим нажмите клавишу «ИТ». На индикаторе отобразится:

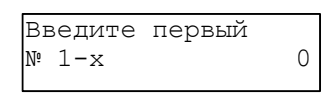

где х – это последний номер отчётов, которые имеются в архиве ФН.

Введите начальный номер фискального документа и нажмите клавишу «ИТ». На индикаторе отобразится:

Введите конечный № 1-х 0

Введите конечный номер фискального документа и нажать клавишу «ИТ».

| Вывод | отчётов |         |
|-------|---------|---------|
|       | на      | принтер |

На дисплее появится меню на принтер. Нажимая клавиши «+»/«-», выберите один из режимов вывода отчётов: «на принтер» или «на USB диск» и нажмите клавишу «ИТ».

При выборе вывода отчётов на принтер произойдет распечатка документа в диапазоне указанных номеров на чековую ленту принтера.

При выборе вывода отчётов на USB диск произойдёт выгрузка отчёта на USB диск, для этого должен быть подключен предварительно отформатированный в FAT32 диск USB через стандартный переходной кабель. После выгрузки отчётов в файл на индикаторе появится надпись:

USB диск Можно извлечь

Выньте USB диск и вставьте в ПЭВМ. В корневом каталоге диска появится папка «ОТЧЁТЫ ИЗ ФН», в которую будут выгружены отчёты в текстовом формате. Заголовок файла будет сформирован следующим образом:

«ФН\_N\_ФД\_от\_№Х\_до\_№Ү.txt», где N – номер ФН, Х- начальный номер ФД, Ү – конечный номер ФД.

#### 3.3 Печать отчетов о регистрациях ККТ

Для распечатки отчета о регистрациях ККТ выберите режим «ОТЧЕТЫ О РЕГ.», нажмите клавишу «**ИТ**». На индикаторе отобразится:

ВВЕДИТЕ ПЕРВЫЙ №

Отчета о рег. 0 , где 0-ХХХХХ – диапазон номеров отчетов о регистрациях ККТ.

Введите номер первого отчета, нажмите клавишу «**ИТ**», затем номер последнего отчета и клавишу «**ИТ**». На индикаторе отобразится:

```
ВЫВОД ОТЧЕТОВ
НА ПРИНТЕР
```

Клавишей «**ПИ**» можно выбрать способ выполнения отчета - на принтер или на USB-диск. Для подтверждения выбранного способа нажмите клавишу «**ИТ**». Произойдет распечатка выбранных фискальных документов из ФН.

### 3.4 Сравнение ПрО ККТ с эталонным ПрО

Для сравнения ПрО ККТ с эталонным вставьте в ККТ USB диск. Выберите режим «ПРОВЕРКА ПРО», нажмите клавишу «**ИТ**». На индикаторе отобразится:

2: -П xxxxx

\_\_\_\_\_\_, где ххххх – наименование первой папки на USB диске.

Нажатием клавиши «+» / «-» выберите папку, в которой находится сервисное ПрО, нажать клавишу «**ИТ**». Нажатием клавиши «+» / «-» выберите файл с сервисным ПрО, нажмите клавишу «**ИТ**». На индикаторе отобразится:

ИДЕТ СРАВНЕНИЕ ПРО С ЭТАЛОНОМ

При совпадении ПрО ККТ с эталонным на индикаторе отобразится:

ПрО идентично эталонному

При несовпадении ПрО ККТ с эталонным на индикаторе отобразится:

ПрО отличается От эталонного

Нажмите клавишу «**ИТ**», на чековой ленте распечатается результат сравнения.

Вычисление контрольной суммы ПрО производится по алгоритму расчета контрольной суммы CRC-32.

6

Параметры CRC-32: Width = 32 bits Truncated polynomial = 0x04C11DB7 Initial value = 0xFFFFFFF Revert: true XorOut: 0xFFFFFFFF

# 4. Технические средства контроля налоговой отчетности

Для контроля налоговой отчетности информация из ФН может быть распечатана на чековой ленте или сохранена в текстовом формате на USB-диске, изложенной в п.3.2.

Так же подлинность фискальных документов может быть проверена на сайтах посредством специализированного ПО, позволяющего считывать QR-коды, печатаемые на фискальных документах.

# 5. Технические средства налоговых органов (TC КНО)

Подключение технических средств контроля налоговых органов (ТС КНО) к ККТ «Меркурий-180Ф» производится по нижеприведенной схеме.

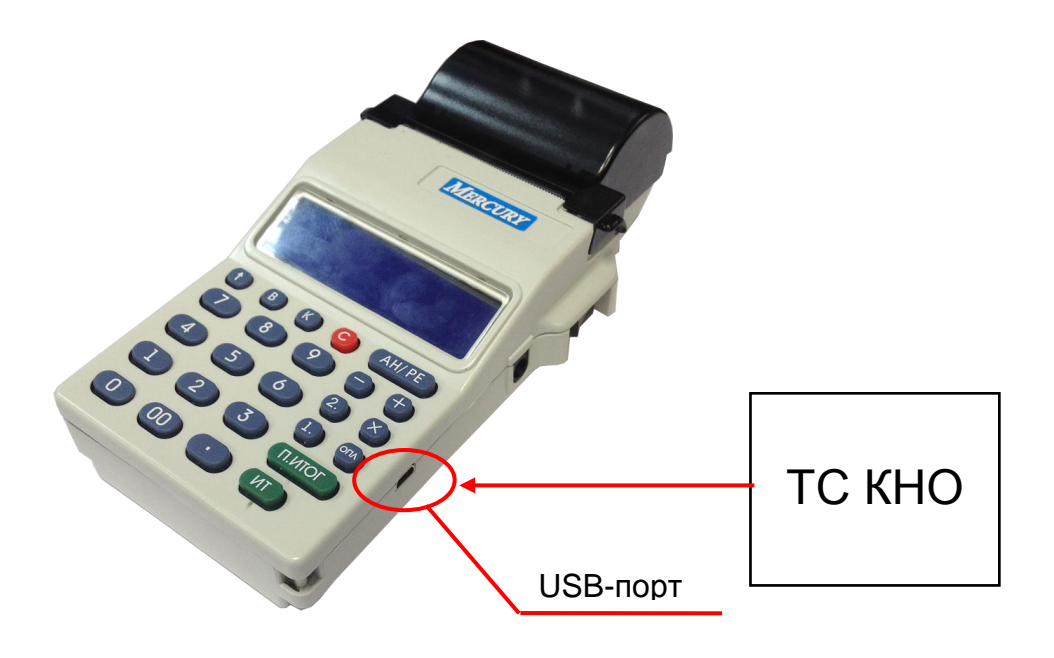

Попытка получения отчета при отсутствии бумаги приводит к блокировке ККТ с выводом сообщения «НЕТ БУМАГИ». Блокировка снимается нажатием клавиши "ПИ" после заправки бумажной ленты.

Попытка получения отчета при отсутствии USB диска приводит к блокировке ККТ с выводом сообщения «Подключите FLASH USB диск». Блокировка снимается подключением USB диска или отменой операции по клавише «С».

# Приложение 1

### Образец отчета по регистрациям ККТ

| Отчет о регистрации                       |            |
|-------------------------------------------|------------|
| ~~~~~~~~~~~~~~~~~~~~~~~~~~~~~~~~~~~~~~~   | ~          |
| СНО: ОСН, УСН доход, УСН                  |            |
| доход-расход, ЕНВД                        |            |
| ~~~~~~~~~~~~~~~~~~~~~~~~~~~~~~~~~~~~~~~   | ~          |
| ШФД                                       | 1          |
| АВТОНОМН. РЕЖИМ                           | )          |
| АВТОМАТ.РЕЖИМ                             | )          |
| ККТ ДЛЯ УСЛУГ                             | )          |
| AC ECO                                    | J          |
| KKT JJIN NHTEPHET                         | J          |
| IIPNHTEP B ABTOMATE                       | J          |
|                                           | ~          |
| КАССИР Иванов Иван Иванович               | 4          |
| Гаидара 18                                | 1          |
| МЕСТО РАСЧЕТОВ НОМЕР                      | L          |
| BEP.KKT ISUKU3U                           | 5          |
| ФФД ККТ I.U.                              | C          |
| 01.03.17 12:20<br>04T                     |            |
| ОФД Таксог                                | 2          |
| ИНН ОФД 123456                            | 1          |
|                                           |            |
| ЭЛ. АДГ. ОППЕАВИТЕЛА<br>20 ИИТ 123/567000 | 2          |
| ици 770850158 <sup>4</sup>                | 2          |
| рн ккт 0000011115578931145                | <u>-</u> 7 |
| ФН 99990789743                            | 4          |
| φΠ <u>5555070544</u>                      | т          |
|                                           | 1          |
| ФД<br>ФП 243913823                        | 1          |

### Образец отчета по закрытию ФН

| Отчёт о закрытии       |
|------------------------|
| фискального накопителя |
| 03.03.17 18:01         |
| ИНН 7708501582         |
| РН ККТ                 |
| 00000111155789311457   |
| ФН 9999078900004313    |
| ФД 30                  |
| ФП 1430540963          |
|                        |

Дата и время закрытия ФН ИНН пользователя

Регистрационный номер ККТ Заводской номер ФН Номер фискального документа Фискальный признак документа

# Образец отчета об изменении параметров регистрации ККТ

| Отчет об изменении параметров           |
|-----------------------------------------|
| регистрации                             |
| ИЗМ. СВЕД. О ККТ                        |
| Изменение реквизитов                    |
| ~~~~~~~~~~~~~~~~~~~~~~~~~~~~~~~~~~~~~~~ |
| СНО: ОСН, УСН доход, УСН                |
| лохол-расхол. ЕНВЛ                      |
| ~~~~~~~~~~~~~~~~~~~~~~~~~~~~~~~~~~~~~~  |
| шап 1                                   |
|                                         |
|                                         |
|                                         |
| ккт для услуг. О                        |
| AC ECO 0                                |
| ккт для интернет 0                      |
| ПРИНТЕР В ABTOMATE 0                    |
| ~~~~~~~~~~~~~~~~~~~~~~~~~~~~~~~~~~~~~~~ |
| КАССИР Иванов Иван Иванович             |
| Гайдара 18                              |
| MECTO PACHETOB Homep 1                  |
| BEP KKT 180BU300                        |
| ΔΠ KKT 1 05                             |
| ФФД ККІ 1.00                            |
|                                         |
| ОФД Таксом                              |
| инн ОФД 1234567                         |
| САИТ ФНС                                |
| ЭЛ. АДР. ОТПРАВИТЕЛЯ                    |
| ЗН ККТ 12345670002                      |
| ИНН 7708501582                          |
| РН ККТ 00000111155789311457             |
| ФН 99990789444                          |
| ФЛ 1                                    |
| ΔΠ 2439138231                           |
| 2109100201                              |
|                                         |

# Образец отчета о текущем состоянии расчетов

| Отчет о      | текущем | состоянии  | [   |    |
|--------------|---------|------------|-----|----|
|              | расчето | В          |     |    |
| НЕПЕРЕДАННЫХ | ΞФД     |            |     | 0  |
| Курск Гайдар | a 18    |            |     |    |
| MECTO PACYEI | OB      |            | Ν   | 1  |
| 01.03.17 12: | 26      |            |     |    |
| ИНН          |         | 7708503    | 158 | 32 |
| РН ККТ       | 0000011 | 1155789313 | 145 | 57 |
| ФН           |         | 9999078    | 944 | 44 |
| ФЛ           |         |            | 8   | 31 |
| ФП           |         | 2439138    | 323 | 31 |
|              |         |            |     |    |
|              |         |            |     |    |

# Образец отчета об открытии смены

| Отчёт об открытии смены<br>ЗАО «ИНКОТЕКС» |                      | Запрограммированный заголовок<br>документа |
|-------------------------------------------|----------------------|--------------------------------------------|
| CMEHA:                                    | 1                    |                                            |
| Кассир                                    | Иванов Иван Иванович |                                            |
| Курск Гайдар                              | a 18                 |                                            |
| MECTO PACYET                              | OB                   |                                            |
| BEP. KKT                                  | 180RU300             | Версия ККТ                                 |
| ΦΦД ККТ                                   | 1.05                 | Формат фискальных данных                   |
| 01.03.17 17:                              | 27                   |                                            |
| ИНН                                       | 7708501582           |                                            |
| PH KKT                                    | 00000111155789311457 | Регистрационный номер ККТ                  |
| ФН                                        | 99990789444          | Заводской номер фискального накопителя     |
| ФД                                        | 2                    | Порядковый номер фискального документа     |
| ΦΠ                                        | 1430540963           | Фискальный признак документа               |
|                                           |                      |                                            |

# Образец отчета о закрытии смены

| Отчет о<br>ЗАС | ) закрытии смены<br>) «ИНКОТЕКС» |
|----------------|----------------------------------|
| CMEHA:         | 1                                |
| ЧЕКОВ ЗА СМЕ   | НУ 11                            |
| ФД ЗА СМЕНУ    | 13                               |
| НЕПЕРЕДАННЫХ   | ФД 0                             |
| КАССИР         | Иванов Иван Иванович             |
| Курск Гайдар   | a 18                             |
| MECTO PACYET   | OB N 1                           |
| 01.03.17 12:   | 26                               |
| ИНН            | 7708501582                       |
| РН ККТ         | 00000111155789311457             |
| ФН             | 99990789444                      |
| ФД             | 81                               |
| ΦП             | 2439138231                       |
|                |                                  |

Ред. 5